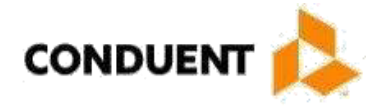

# Mississippi Medicaid Companion Guide to the ASC X12N 837 Professional Conduent EDI Solutions, Inc.

ANSI ASC X12N 837

June 2019

#### TABLE OF CONTENTS

| AT A GLANCE                                                       | 3  |
|-------------------------------------------------------------------|----|
| Chapter 1: Introduction                                           | 4  |
| Audience                                                          | 4  |
| CHAPTER 2: EDI ENROLLMENT AND CONTACT                             | 5  |
| Enrollment Information                                            | 5  |
| EDI Support                                                       | 5  |
| Transmission Telephone Numbers                                    | 5  |
| Tracking Transmission/Production Problems                         | 6  |
| Highlights                                                        | 6  |
| CHAPTER 3: TRANSMISSION METHODS                                   | 8  |
| Modem Dial-Up                                                     | 8  |
| Communication Protocols                                           | 8  |
| Teleprocessing Requirements                                       | 8  |
| Teleprocessing Settings                                           | 9  |
| Transmission Procedures                                           | 9  |
| Web Portal                                                        | 10 |
| CHAPTER 4: TRANSMISSION RESPONSES/REPORTS                         | 11 |
| Editing and Validation Flow Diagram                               | 12 |
| Interchange Level Errors and TA1 Rejection Report                 | 13 |
| Transaction Set Level Syntax Results and 999 Rejection Report     | 13 |
| 999 - Functional Acknowledgement                                  | 13 |
| Implementation Guide Level Edits and the 277CA Application Advice | 14 |
| 277CA - Application Advice                                        | 15 |
| CHAPTER 5: DATA RETRIEVAL METHODS                                 | 16 |
| Mississippi Data Exchange                                         | 16 |
| CHAPTER 6: DATA RETRIEVAL INSTRUCTIONS                            | 18 |
| CHAPTER 7: TESTING                                                | 24 |
| Trading Partner Testing Procedures                                | 24 |
| CHAPTER 8: TRANSACTION DESCRIPTION – V5010.A1                     | 25 |
| 837- Professional                                                 | 25 |
| CHAPTER 8: APPENDIX                                               | 33 |
| Companion Guide Documentation Change Control                      | 34 |

#### **Chapter 1, Introduction**

Chapter 1 includes a brief overview of Conduent EDI Solutions and the services it provides.

#### Chapter 2, EDI Enrollment and Contact

Chapter 2 includes information on Enrollment and Conduent EDI Support Unit contact information.

#### Chapter 3, Transmission Methods

Chapter 3 discusses the asynchronous (modem) dial-up transmission method for electronic data interchange with Conduent EDI Solutions.

#### Chapter 4, Transmission Responses

Chapter 4 discusses confirmation and error responses to transactions submitted.

#### Chapter 5, Data Retrieval Methods

Chapter 5 highlights various means of electronic data interchange retrieval from the Conduent EDI Solutions.

#### Chapter 6, Data Retrieval Instructions

Chapter 6 shows users how to access data from the Conduent EDI Solutions web site.

#### Chapter 7, Testing

Chapter 7 discusses transaction-testing procedures.

#### Chapter 8, Transaction Description – V5010.A1

Chapter 8 offers Mississippi Medicaid-specific data clarification for developers to use in conjunction with the ANSI X12N Implementation Guides.

#### Chapter 9, Appendix

Examples for regular COB claim and Medicare Advantage Crossover claim.

Conduent EDI Solutions, Inc. ., a leader in healthcare technology, provides clearinghouse services to providers enrolled in contracted healthcare plans. Our electronic transaction services provide the following functionalities:

- Submit all transactions to one source
- Submit transactions twenty-four hours a day, seven days a week
- · Receive confirmation of receipt of each file transferred

Healthcare plans that participate with Conduent EDI Solutions, Inc. are referred to as payers. Transactions are accepted electronically into our data center and are processed through

the Conduent State Healthcare Clearinghouse (SHCH) engine. The Conduent SHCH provides connectivity for the flow of electronic health care transactions between medical providers, billing services, vendors, other clearinghouses and the Envision system. Additionally, Conduent SHCH provides translation to and from ANSI ASC X12N standard formats.

The 837 Institutional, Professional, and Dental transaction data will be submitted to the Conduent SHCH for processing and the Conduent SHCH validates submission of the ANSI X12N format(s). Please refer to Chapter 4 for more information regarding transmission responses.

#### Audience

This 837 Claim Companion Guide is intended for trading partner use in conjunction with the ANSI ASC X12N 837 National Electronic Data Interchange Transaction Set Implementation Guides (Professional, Dental and Institutional). The ANSI ASC X12N Implementation Guides can be accessed at <a href="http://www.wpc-edi.com/">http://www.wpc-edi.com/</a>. This Companion Guide outlines the procedures necessary for engaging in Electronic Data Interchange (EDI) with Conduent EDI Solutions, Inc. . and specifies data clarification where applicable.

#### **Enrollment Information**

All entities that send electronic claims to Conduent EDI Solutions for processing and retrieves reports and responses must complete an enrollment package. This package provides Conduent EDI Solutions the information necessary to assign a Logon Name, Logon ID, and Trading Partner ID, which are required to retrieve electronic transactions. To obtain the EDI enrollment package, contact the Conduent EDI Support Unit or download the EDI enrollment package from our website at <a href="https://www.ms-medicaid.com/msenvision/">https://www.ms-medicaid.com/msenvision/</a>.

#### **EDI Support**

The Conduent EDI Support Unit assists users with questions about electronic submission. The Conduent EDI Support Unit is available to all Mississippi Medicaid providers Monday through Friday from 7:00 a.m. to 5:00 p.m. Central Time at (866) 225-2502. The Conduent EDI Support Unit:

- Provides information on available services
- Enrolls users for claims submission
- Verifies receipt of electronic transmissions
- · Provides technical assistance to users who are experiencing transmission difficulties

#### **Transmission Telephone Numbers**

Conduent EDI Solutions provides availability for transmission 24 hours a day, 7 days a week. There are no restrictions on the number or frequency of transmissions. The transmission telephone numbers are (800) 334-2832 and (800) 334-4650.

#### **Tracking Transmission/Production Problems**

Please have the following information available when calling the Conduent EDI Support Unit regarding transmission and production issues.

**Trading Partner ID:** Your Trading Partner ID is our key to accessing your Trading Partner information. Please have this number available each time you contact the Conduent EDI Support Unit.

**Logon Name and Logon User ID:** These allow modem submitters access to the host system for claimssubmission. The Conduent EDI Support Unit uses this information to reference your submitted data.

#### Highlights

To promote efficient, accurate electronic transaction processing, please note:

- Each user is assigned a six-digit Trading Partner ID.
- Login User IDs (passwords) are nine characters.
- All dates are in the CCYYMMDD format.
- All date/times are in the CCYYMMDDHHMM format.
- The same phone number will be used for transmitting test and production.
- Mississippi Medicaid Provider IDs are eight characters long. For provider IDs that are seven characters long, please populate with a leading zero to make a total of 8 characters.

Mississippi Medicaid Recipient IDs are typically nine numeric characters long. This can be a tencharacter alphanumeric field if you are including a co-pay indicator after the recipient ID. Please see below for a list of valid Co-pay Exclusion Codes:

| Valid<br>Value | Short      | Long              | Mnemonic         |  |
|----------------|------------|-------------------|------------------|--|
| С              | ChildUnd18 | Children under 18 | CHILD-UNDER-18   |  |
| E              | Emergency  | True Emergency    | EMERGENCY        |  |
| F              | FamPlan    | Family Planning   | FAMILY-PLANNING  |  |
| K              | Newborn    | Newborn           | NEWBORN          |  |
| N              | NursHmRes  | Nursing Home      | NURSING-HOME-RES |  |
|                |            | Resident          |                  |  |
| Р              | Pregnant   | Pregnant          | PREGNANT         |  |

The Payer ID for Mississippi Medicaid is **77032**. Transmissions without this value in the appropriate fields will not be processed.

The Trading Partner Enrollment Form determines where reports and response will be delivered.

Provider Taxonomy codes will be accepted. However, Mississippi will not consider pricing from this information until the National Provider Identification (NPI) rule is final.

#### **Modem Dial-Up**

Conduent EDI Solutions provides an interactive, menu-driven bulletin board system that allows you to upload your transaction files and receive immediate confirmation of the status of your transfer. This bulletin board system (BBS) can be accessed using a standard modem and supports modem speeds of up to 56,000 bps. Transaction transmission is available twenty-four hours a day, seven days a week. This availability is subject to scheduled and unscheduled host downtime. It is operational policy to schedule preventative maintenance periods on weekends whenever possible. Conduent EDI Solutions notifies the Mississippi Fiscal Agent Services EDI Support Unit during this process.

#### **Communication Protocols**

Conduent currently supports the following communication options:

XMODEM, YMODEM, ZMODEM, Kermit

#### **Teleprocessing Requirements**

The general specifications for communication with Conduent are:

| Telecommunications     | Hayes-compatible 2400-56K bps asynchronous modem.                                                             |
|------------------------|----------------------------------------------------------------------------------------------------|
| File Format            | ASCII text data.                                                                                              |
| Compression Techniques | PKZIP will compress one or more files into a single ZIP archive.                                              |
|                        | WINZIP will compress one or more files into a single ZIP archive.                                             |
|                        | Conduent accepts transmission with any of the above compression techniques, as well as non-compression files. |
| Data Format            | 8 data bit, 1 stop bit, no parity, full duplex.                                                               |

| Transmission Protocol   | ZMODEM uses 128 byte to 1024 byte variable packets and a 16-bit or 32-bit Cyclical Redundancy Check (CRC). |  |  |  |  |  |
|-------------------------|----------------------------------------------------------------------------------------------------|--|--|--|--|--|
|                         | XMODEM uses 128 byte blocks and a 16-bit CRC.                                                              |  |  |  |  |  |
|                         | YMODEM uses 1024 byte blocks and a 16-bit CRC.                                                             |  |  |  |  |  |
|                         | KERMIT can be accepted if X, Y, or ZMODEM capabilities are not available with your communication software. |  |  |  |  |  |
| Teleprocessing Settings |                                                                                                    |  |  |  |  |  |
| ASCII Sending           | Send line ends with line feeds (should not be set).                                                        |  |  |  |  |  |
|                         | Echo typed characters locally (should not be set).                                                         |  |  |  |  |  |
|                         | Line delay 0 milliseconds.                                                                                 |  |  |  |  |  |
|                         | Character delay 0 milliseconds.                                                                            |  |  |  |  |  |
| ASCII Receiving         | Append line feeds to incoming line ends should not be checked.                                             |  |  |  |  |  |
|                         | Wrap lines that exceed terminal width.                                                                     |  |  |  |  |  |
| Terminal Emulation      | VT100 or Auto.                                                                                             |  |  |  |  |  |
|                         |                                                                                                    |  |  |  |  |  |

#### **Transmission Procedures**

| SUBMITTER HOST SYSTEM          |                                                                                                    |
|--------------------------------|----------------------------------------------------------------------------------------------------|
| 1. Dials Conduent Host         | Answers call, negotiates a common baud rate, and sends to the Trading Partner:<br><b>"Please enter your Login=&gt;"</b>                                                           |
| 2. Enters Login Name <cr></cr> | Receives User Name (Login Name) and sends to the Trading<br>Partner:<br>" <b>Please enter your password=&gt;</b> "                                                                |
| 3. Enters Password <cr></cr>   | Receives Login and verifies if Trading Partner is an authorized<br>user:<br>Sends HOST selection menu followed by a user prompt:<br>"Please Select from the Menu Options Below=>" |

| <i>4. Enters Desired Selection <cr></cr></i> | <b>#1. Electronic Claims Submission:</b> Assigns and sends the transmission file name then waits for ZMODEM (by default) file transfer to be initiated by the Trading Partner.                                        |
|----------------------------------------------|----------------------------------------------------------------------------------------------------|
|                                              | #2. View Submitter Profile                                                                                                    |
|                                              | <b>#3. Select File Transfer Protocol:</b> Allows you to cha nge the protocol for the current sub mission only. The proto col ma y be changed to (k)ermit, (x)Modem, (y)Modem, or (z)Modem. Enter selection [k,x,y,z]: |
|                                              | #4. Download Confirmation                                                                                                    |
|                                              | #9. Exit & Disconnect: Terminates connection.                                                                                                    |
| 5. Enters "1" to send file <cr></cr>         | Receives ZMODEM (or other designated protocol) file transfer. Upon completion, initiates file confirmation. Sends file confirmation report.                                                                           |
|                                              | Sends HOST selection menu followed by a user prompt=>                                                                                                    |
|                                              | "Please Select from the Menu Options Below=>"                                                                                                    |

#### Web Portal

The web portal method allows a Trading Partner to initiate the submission of a batch file for processing. The Trading Partner must be an authenticated portal user who is a provider. Only active Mississippi providers are authorized to access files via the web. The provider accesses the web portal via a web browser and is prompted for login and password. The provider may select files from their PC or work environment using the "Browse" function in conjunction with the "Add" and "Remove" functions. To transmit the selected files for processing, the Trading Partner must click the "Submit" link. All files submitted must meet the ANSI ASC X12N 837 standard.

# **Chapter 4: Transmission Responses/Reports**

The acceptance/rejection reports pertain to accuracy within EDI transaction format syntax and transaction implementation guide compliance.

A transaction contains four levels of editing. If the transaction fails an edit, the edit level in which the error occurs designates rejection of an entire batch or a single claim. The four levels are:

- Interchange Level Errors
- Functional Group Level Results
- Transaction Set Level Syntax Results
- Implementation Guide Level Results

#### **Editing and Validation Flow Diagram**

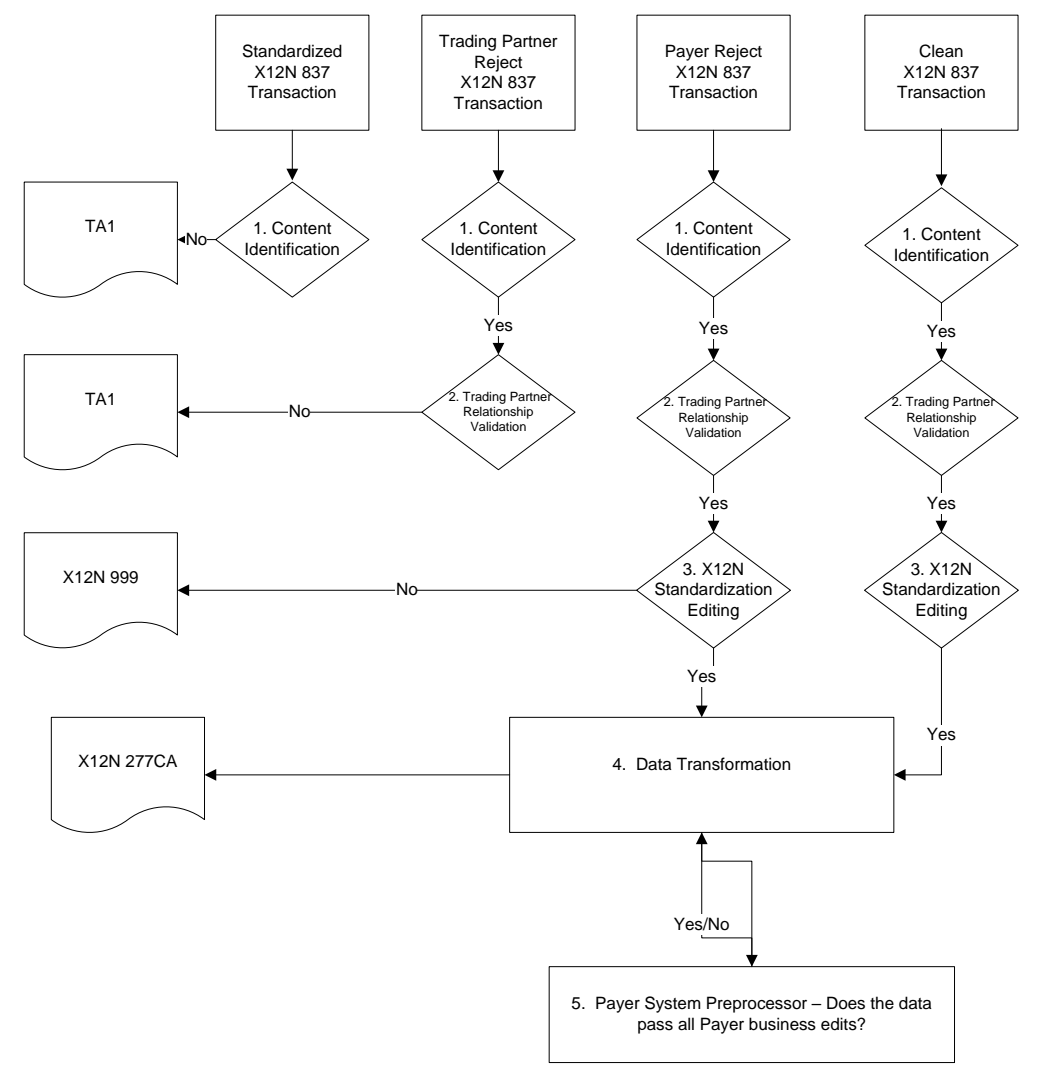

#### LEGEND:

- 1. **Content Identification:** Data identification is attempted. If the data is corrupt or intended for another resource, a TA1 (Interchange Acknowledgement) will be returned. If the data can be identified, it is then checked for Trading Partner Relationship Validation.
- 2. **Trading Partner Relationship Validation:** The trading partner information is validated. If the trading partner information is invalid, a TA1 (Interchange Acknowledgement) will be returned to the submitter. If the trading partner relationship is valid, the data will passed for X12N syntax validation.
- 3. X12N Syntax Validation: A determination will be made as to whether the data is ANSI ASC X12N. A 999 (Functional Acknowledgement) will be returned to the submitter. The 999 contains ACCEPT or REJECT information. If the file contained syntactical errors, the segment(s) and element(s) where the error(s) occurred will be reported. If the data passes X12N syntax validation, payer business edits will be performed.
- 4. **Data Transformation:** The data is transformed and sent to the payer system for pre-processor business edit check.
- 5. Payer Business Edits: Front-end editing of the data will occur. An X12N 277 Claim Acknowledgement will be sent detailing acceptance or rejection errors. If the data passes this level, it will proceed to the payer system for processing. After the accepted claims are adjudicated by the payer system, an ANSI ASC X12N 835 will be returned for submitter pickup. Please refer to the 835 Companion Guide for further details.

In the description below, the four levels and their affiliated acceptance/rejection reports are discussed.

#### Interchange Level Errors and TA1 Rejection Report

This segment acknowledges the reception of an X12 interchange header and trailer from a previous interchange. If the header /trailer pair is received corrected, the TA1 reflects a valid interchange, regardless of the validity of the contents for the data included inside the header/trailer envelope. Receipt of the TA1 is subject to trading partner agreement. Any X12N syntax error that occurs at this level will result in the entire transaction being rejected. These rejections are reported on a TA1 Interchange Acknowledgement.

If the data can be identified, it is then checked for trading partner relationship validation. Once validated, if the trading partner information is invalid, a TA1 report is forwarded to the submitter. If the trading partner information is valid, the data is passed for X12N syntax validation.

#### EXAMPLE:

The transaction was built with incorrect sender information or incorrect total of groups at the end of the transaction:

ISA (contains sender information) GS ST Detailed Segment Information-1 SE ST Detailed Segment Information-2 SE ST Detailed Segment Information-3 SE GE IEA (contains a number total of all functional groups within the batch)

For an additional example of this report, please see the ANSI ASC X12N 837 Implementation Guide.

#### Transaction Set Level Syntax Results and 999 Rejection Report

This edit is enforced by transaction set level syntax problems for all transactions within each functional group. These edits check the ST and SE level segments and the data content within these segments. These segments consist of the entire detailed information within a transaction. Any X12N syntax error that occurs at this level will result in the entire transaction being rejected. However, if the functional group consists of additional transactions without errors, these will be processed. The rejections are reported on a 999.

#### 999 - Functional Acknowledgement

When Conduent SHCH validates submission of the ANSI format, the Conduent SHCH generates a 999 Functional Acknowledgement. The 999 contains **ACCEPT** or **REJECT** information; if the file contained syntactical errors, the segment(s) and element(s) where the error(s) occurred will be reported on the 999. For an example of this report, please see the ANSI ASC X12N 837 Implementation Guide. The Trading Partner Agreement between Conduent EDI Solutions and the Trading Partners requires this method of acknowledgement.

If the data passes X12N syntax validation, payer business edits is performed.

# EXAMPLE: The batch was built with incorrect segment data: ISA GS ST Detailed Segment Information-1 SE (contains detailed information within a transaction) ST Detailed Segment Information-2 SE (contains detailed information within a transaction) ST Detailed Segment Information-3 SE (contains detailed information within a transaction) GE IEA

#### Implementation Guide Level Edits and the 277CA Application Advice

This edit is enforced by the implementation guide rules for the particular transaction. These edits will vary depending on the rules set by the implementation guide, code sets, and looping structures. Any errors that occur at this level will result in the data content within that claim being rejected. However, if the batch consists of additional claims without errors, these will be processed.

#### 277CA - Application Advice

If a business edit fails during the translation of the ANSI ASC X12N 837 transaction, a 277CA - application advice will be returned to the submitter. It will detail what errors are present, and if necessary, what action the submitter should take. The use of the 277CA transaction is not required by HIPAA; however is useful in detailing information outside the scope of the 999. For an example of this report, please see the ANSI ASC X12N 277CA Implementation Guide.

#### EXAMPLE:

The batch was built with incorrect transaction "required field" data: ISA GS ST Detailed Segment Information-1 (contains HIPAA required field data) SE ST Detailed Segment Information-2 (contains HIPAA required field data) SE ST Detailed Segment Information-2 (contains HIPAA required field data) SE GE IEA

For further explanation, please see Chapter 4, "Editing and Validation Flow Diagram" for a visual depiction of the error process/responses.

#### Mississippi Data Exchange

This innovative use of Internet technology provides for easy and efficient access to reports and responses 24 hours a day and 7 days a week.

The Electronic Data Interchange (EDI) Support Unit can assist users who have questions about Data Exchange. The Conduent EDI Support Unit is available to all Mississippi Medicaid providers Monday through Friday from 7:00 a.m. to 5:00 p.m., Central Time. To contact the EDI Support Unit, please call 1-866-225-2502. EDI Support will:

- Provide information on available services
- Assist in registering users for Data Exchange
- Provide user names and user numbers for Mississippi Data Exchange

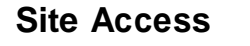

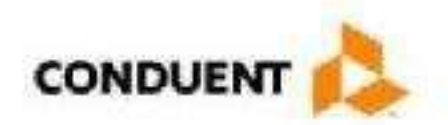

# EDI Online Trading Partner Login

Authorized Users Only

| Usema | met  |  |
|-------|------|--|
| Passw | ord: |  |

The web address to access data from Conduent EDI Solutions is

<u>https://edionline.portal.conduent.com/EDIOnline/redirect.action</u> Web browsers must be able to support 128-bit encryption to enter the Data Exchange area of the site. We recommend using Internet Explorer 5.5 or above for best results. Upon reaching the site, enter a valid User Name and User Password (issued by Conduent EDI Support Unit). Click on the "Submit" button to request access to the secure Data Exchange area.

#### Site Access Error Screen

Entering an invalid User Name or User Password, will cause an error screen to show and entry will not be allowed. Remember to enter access information exactly as it is specified, including case and spaces, if any. If the correct user name and password have been entered to access the Data Exchange area and a failure occurs, please contact our EDI Support Unit at 1-866-225-2502 for assistance.

#### **Access Reports**

Click on 'Send' to send a file to EDI. Click on 'Retrieve' to get a file from EDI.

| CONDUENT                                      | HOME | ABOUT US                   | CON      | ITACT US | SIGN OUT                |
|-----------------------------------------------|------|----------------------------|----------|----------|-------------------------|
| Make a Selection                              |      |                            |          | Welcome  | III IIIII to EDI Online |
|                                               |      |                            |          |          |                         |
|                                               |      | File Exchange              |          |          |                         |
|                                               | 1    | Send File<br>Retrieve File |          |          |                         |
|                                               |      |                            |          |          |                         |
|                                               |      |                            |          |          |                         |
|                                               |      |                            |          |          | Þ                       |
|                                               |      |                            |          |          |                         |
|                                               |      |                            |          |          |                         |
| Copyright 2017 Conduent - All Rights Reserved | н    | ome   About Us   Co        | ntact Us |          |                         |

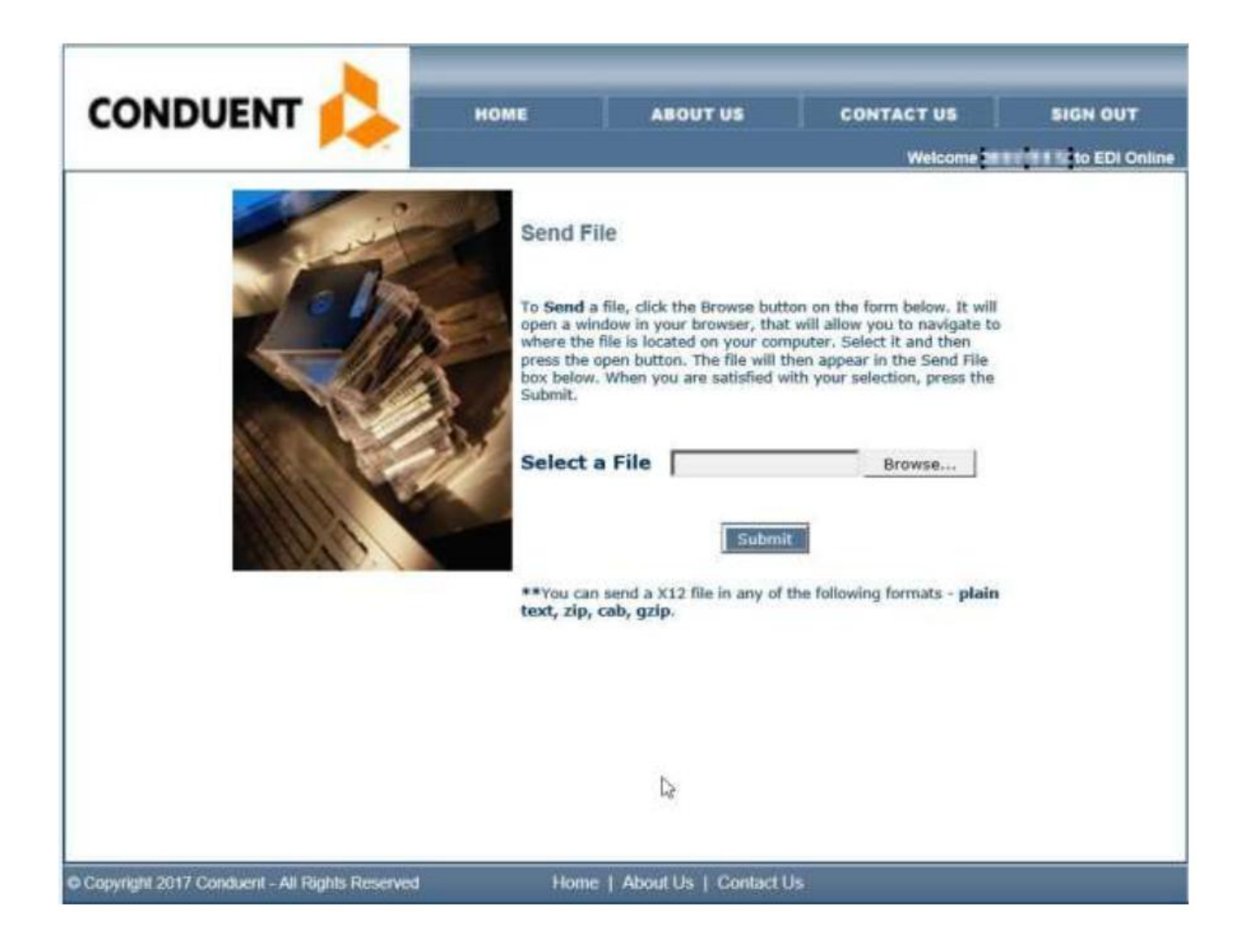

Receive File

|                                               | HOME | ABOUT US              | CONTACT US | SIGN OUT      |
|-----------------------------------------------|------|-----------------------|------------|---------------|
|                                               |      |                       | Welcome 🖬  | to EDI Online |
|                                               |      |                       |            |               |
|                                               |      |                       |            |               |
| Retrieve File                                 |      |                       |            |               |
| Mississippi 5010 TA1                          |      |                       |            |               |
| Confirmation Reports                          |      |                       |            |               |
| Mississippi5010999                            |      |                       |            |               |
| Mississippi 5010 Z70TPL                       |      |                       |            |               |
| Mississippi 5010 271                          |      |                       |            |               |
| Mississippi5010837                            |      |                       |            |               |
| Mississippi5010 Z77CA                         |      |                       |            |               |
| Mississippi 5010 ERROR REPORT                 |      |                       |            |               |
|                                               |      |                       |            |               |
| Copyright 2017 Conduent – All Rights Reserved |      |                       |            |               |
|                                               | Ho   | me About Us ContactUs |            |               |

#### **Report Selection – Claims Rejection Report**

The Claims Rejection Report

The Claims Rejection Reports are available from the Report Selection page. Click on "Reports" under "Reject Reports" (see above). A list of available reports will appear. All reports on this site can be viewed online or downloaded to a workstation for viewing and printing. To view online, select "View" below the desired report in the report listing. The selected report will display on screen. An example of the report appears on the next page. To print the report, download it to your computer. Select

"Download" below the desired report. For more information on downloading data, see "Downloading Reports and Files."

#### **Downloading Reports and Files**

Choose a folder location to save the file and enter a name for the file on the "File name:" text field. To continue, click "Save." While the file is being transmitted from the server to the destination folder, a progress bar appears.

| File Download | You have chosen to download a file from this location.<br>download from a2-023 | × |
|---------------|--------------------------------------------------------------------------------|---|
|               | What would you like to do with this file?                                      |   |
|               | OK Cancel More Info                                                            |   |

Click "OK" to continue. A window similar to the one below displays:

| ave As                                                                                   | 1                                                                                                    |
|------------------------------------------------------------------------------------------|----------------------------------------------------------------------------------------------------|
| Save in: 🔀 Desktop                                                                       | l 🔊 🖄 🖄 🗐                                                                                                    |
| My Computer<br>My Documents<br>Network Neighborhood<br>AutoDownload<br>batch eligibility | Corstufi<br>Corstufi<br>Corstufi<br>Const<br>Const<br>Con |
|                                                                                          |                                                                                                    |
| Save astype Document                                                                     | Eancel                                                                                                    |

Choose a folder location to save the file and enter a name for the file on the "File name:" text field. To continue, click "Save." While the file is being transmitted from the server to the destination folder, a progress bar appears.

Completion of the testing process is required prior to electronic submission of production data to Conduent EDI Solutions. Assistance from Conduent EDI Support Unit Business Analysts is available throughout this process. Each test transmission is inspected thoroughly to ensure no format errors are present. Testing is conducted to verify the integrity of the format, not the integrity of the data; however, in order to simulate a production environment, we request that you send real transmission data. The number of test transmissions required depends on the number of format errors on a transmission and the relative severity of these errors. Additional testing may be required in the future to verify any changes made to *Envision*. Also, changes to the X12N formats may require additional testing.

#### **Trading Partner Testing Procedures**

- 1. Companion Guides and enrollment packages are available for download via the web at <a href="http://edisolutionsmmis.portal.conduent.com/gcro/">http://edisolutionsmmis.portal.conduent.com/gcro/</a>.
- 2. The Trading Partner completes enrollment package and submits it to Conduent EDI Support Unit.
- 3. The Trading Partner is assigned Logon Name and Logon User ID.
- 4. The Trading Partner contacts the Conduent EDI Support Unit Business Analyst department to arrange a testing schedule.
- 5. The Trading Partner executes test cases and sends the data to Conduent EDI Solutions.
- 6. The Conduent EDI Support Unit Business Analyst evaluates the flow of test data through the Conduent SHCH.
- 7. If test cases are completed successfully, the Business Analyst contacts the Trading Partner and the Trading Partner is approved for placement into the production environment when available. If the testing entity is a software vendor, they will be required to provide a list of submitters using the approved software package.
- 8. If test cases are unsuccessful, the Business Analyst will contact the Trading Partner. The Trading Partner will remain in the testing environment until test cases are completed successfully.

## **Chapter 8: Transaction Description – V5010.A1**

This section contains data clarifications. The clarifications include:

- Identifiers to use when a national standard has not been adopted (and),
- Parameters in the implementation guide that provide options.

Many of the data elements included in the Companion Guides are business requirements and are not standardization-required elements. Inclusion of a "business-required" data field, as defined by this Companion Guide, will aid in the delivery of a positive response.

In order to expedite claims processing, please limit the number of claims submitted to **5,000** per transmission.

\*Please note the page numbers listed below in each of the tables represent the corresponding page number in the ANSI ASC X12N Implementation Guide for this transaction. If there is no clarification provided in the comments column, please refer to your ANSI ASC X12N 837 Implementation Guide for further details.

| ENVELOPE HEADER       |      |         |              |             |                    |                                                                                                    |  |  |
|-----------------------|------|---------|--------------|-------------|--------------------|----------------------------------------------------------------------------------------------------|--|--|
| X12 IG<br>PAGE<br>REF | LOOP | SEGMENT | REF.<br>DES. | IG<br>USAGE | MS<br>DOM<br>USAGE | COMMENTS                                                                                                    |  |  |
| C.4                   |      | ISA     | ISA01        | R           | R                  | Value is <b>'00'</b> .                                                                                            |  |  |
| C.4                   |      |         | ISA02        | R           | R                  | Please use 10 spaces.                                                                                             |  |  |
| C.4                   |      |         | ISA03        | R           | R                  | Value is <b>'00'</b> .                                                                                            |  |  |
| C.4                   |      |         | ISA04        | R           | R                  | Please use 10 spaces.                                                                                             |  |  |
| C.4                   |      |         | ISA05        | R           | R                  | Value is <b>'ZZ'</b> .                                                                                            |  |  |
| C.4                   |      |         | ISA06        | R           | R                  | Value is the trading partner<br>ID provided during the<br>enrollment process. Please<br>make sure this ID is left |  |  |

#### 837- Professional

| ENVELOPE HEADER       |      |         |              |             |                    |                                                                                                |
|-----------------------|------|---------|--------------|-------------|--------------------|------------------------------------------------------------------------------------------------|
| X12 IG<br>PAGE<br>REF | LOOP | SEGMENT | REF.<br>DES. | IG<br>USAGE | MS<br>DOM<br>USAGE | COMMENTS                                                                                       |
|                       |      |         |              |             |                    | justified with trailing spaces.                                                                |
| C.4                   |      |         | ISA07        | R           | R                  | Value is ' <b>ZZ</b> '.                                                                        |
| C.5                   |      |         | ISA08        | R           | R                  | Value is <b>'100000'.</b> Please<br>make sure this element is<br>left justified with trailing. |
| C.7                   |      | GS      | GS02         | R           | R                  | Value is the trading partner<br>ID provided during the<br>enrollment process.                  |
| C.7                   |      |         | GS03         | R           | R                  | Value is ' <b>77032</b> '.                                                                     |

| TABLE 1: TRANSACTION HEADER |       |         |              |             |                                                      |                                                                                                    |
|-----------------------------|-------|---------|--------------|-------------|------------------------------------------------------|----------------------------------------------------------------------------------------------------|
| X12 IG<br>PAGE<br>REF       | LOOP  | SEGMENT | REF.<br>DES. | IG<br>USAGE | MS<br>DOM<br>USAGE                                   | COMMENTS                                                                                                    |
| 74                          | 1000A | NM1     | NM103        | R           | R for<br>Medicare<br>Advantag<br>e/ Part-C<br>claims | Submitter name should be<br>"ADVANTAGE/MEDICARE-<br>PART-C" for Medicare<br>Advantage/ Part-C Claims                                             |
| 74                          | 1000A | NM1     | NM109        | R           | R                                                    | Please use the Trading<br>Partner ID provided during<br>the enrollment process.                                                                  |
| 77                          |       | PER     | PER05        | S           | R                                                    | For CCOs, use the "EM"<br>qualifier to indicate<br>Certification Statement.                                                                      |
| 78                          |       |         | PER06        | S           | R                                                    | For CCOs, submit the<br>Certification Statement<br>"TOMYKNOWLEDGEINFO<br>RMATIONAND<br>BELIEFTHEDATAINTHISFI<br>LEISACCURATECOMPLE<br>TEANDTRUE" |

| TABLE 1: TRANSACTION HEADER |       |     |       |   |   |                                                        |
|-----------------------------|-------|-----|-------|---|---|--------------------------------------------------------|
| 80                          | 1000B | NM1 | NM103 | R | R | Value is ' <b>Mississippi</b><br>Division of Medicaid' |
| 80                          |       |     | NM109 | R | R | Value is ' <b>77032</b> '                              |

| TABLE 2:              | TABLE 2: BILLING PROVIDER DETAIL |         |              |             |                    |                                                                                                    |  |
|-----------------------|----------------------------------|---------|--------------|-------------|--------------------|----------------------------------------------------------------------------------------------------|--|
| X12 IG<br>PAGE<br>REF | LOOP                             | SEGMENT | REF.<br>DES. | IG<br>USAGE | MS<br>DOM<br>USAGE | COMMENTS                                                                                                    |  |
| 83                    | 2000A                            | PRV     |              | S           | R                  | The PRV segment is<br>required by Mississippi<br>Medicaid when the<br>Billing/Pay-to Provider has<br>multiple entities or sub-<br>parts that are represented<br>by a single National<br>Provider Identifier. |  |
| 83                    |                                  |         | PRV03        | R           | R                  | Use the taxonomy code<br>that is on file with<br>Mississippi Medcaid for the<br>Billing Provider. This is<br>required to ensure that the<br>claim processes correctly<br>when an NPI is used                 |  |

| TABLE 2: SUBSCRIBER   |        |         |              |             |                    |                                                                                                    |
|-----------------------|--------|---------|--------------|-------------|--------------------|----------------------------------------------------------------------------------------------------|
| X12 IG<br>PAGE<br>REF | LOOP   | SEGMENT | REF.<br>DES. | IG<br>USAGE | MS<br>DOM<br>USAGE | COMMENTS                                                                                                    |
| 123                   | 2010BA | NM1     | NM109        | S           | R                  | <u>Clarification</u><br>Value is Mississippi<br>Medicaid Recipient ID. This<br>field can be ten characters<br>long if you are including<br>your co-pay indicator. |

| TABLE 2: SUBSCRIBER   |        |         |              |             |                    |                                                                      |  |
|-----------------------|--------|---------|--------------|-------------|--------------------|----------------------------------------------------------------------|--|
| X12 IG<br>PAGE<br>REF | LOOP   | SEGMENT | REF.<br>DES. | IG<br>USAGE | MS<br>DOM<br>USAGE | COMMENTS                                                             |  |
| 129                   |        | REF     |              | S           | R                  | Subscriber Secondary<br>Identification                               |  |
| 133                   | 2010BB | NM1     | NM103        | R           | R                  | Value is ' <b>Mississippi</b><br>Division of Medicaid'               |  |
| 134                   |        |         | NM109        | R           | R                  | Value is ' <b>77032</b> '                                            |  |
| 141                   |        | REF     | REF02        | R           | R                  | Indicate the Mississippi<br>Division of Medicaid<br>provider number. |  |

| TABLE 2: PATIENT DETAIL |       |         |              |             |                    |                                                                                                    |
|-------------------------|-------|---------|--------------|-------------|--------------------|----------------------------------------------------------------------------------------------------|
| X12 IG<br>PAGE<br>REF   | LOOP  | SEGMENT | REF.<br>DES. | IG<br>USAGE | MS<br>DOM<br>USAGE | COMMENTS                                                                                                    |
| 142                     | 2000C | HL      |              | S           | N/A                | The Patient Hierarchical<br>Level is not applicable to<br>Medicaid Claims since the<br>Subscriber is always the<br>patient.<br>Any Claims received with a<br>patient loop (2000C) will be<br>returned. |
| 184                     |       | PWK     |              | S           | S                  | Clarification<br>This segment is required for<br>FFS sterilization claims                                                                                                    |
| 193                     |       | REF     |              | S           | S                  | <u>Clarification</u><br>Use this REF segment if<br>this is a Medicare<br>Crossover claim.                                                                                                    |
| 198                     |       | REF     |              | S           | S                  | PAYER CLAIM CONTROL<br>NUMBER<br>To cancel or adjust a<br>previously submitted claim,<br>please submit the 17-digit                                                                                    |

02/2019

| TABLE 2:              | TABLE 2: PATIENT DETAIL |         |              |             |                    |                                                                                                    |  |  |
|-----------------------|-------------------------|---------|--------------|-------------|--------------------|----------------------------------------------------------------------------------------------------|--|--|
| X12 IG<br>PAGE<br>REF | LOOP                    | SEGMENT | REF.<br>DES. | IG<br>USAGE | MS<br>DOM<br>USAGE | COMMENTS                                                                                                    |  |  |
|                       |                         |         |              |             |                    | transaction control number<br>(TCN), assigned by the MS<br>MMIS adjudication system<br>and printed on the<br>remittance advice for the<br>previously submitted claim<br>that is being replaced or<br>voided by this claim. |  |  |
| 211                   |                         | NTE     |              | S           | R for<br>CCO       | CLAIM NOTE                                                                                                    |  |  |
| 211                   | Only Valid<br>value     |         | NTE01        | S           | R for<br>CCO       | Note Reference Code:                                                                                                    |  |  |
| 212                   |                         |         | NTE02        | S           | R for<br>CCO       | Please submit a VALUE of<br>'Y/N' for In/Out of Network<br>indicator followed by a<br>value for 'CLAIM<br>RECEIVED DATE' IN<br>CCYYMMDD format.<br>The sample value would<br>look something similar:<br>'Y20110101'        |  |  |
| 228                   |                         | Н       |              | R           | R                  | Health Care Diagnosis<br>Code: Mississippi<br>process/uses four<br>diagnosis codes only.                                                                                                    |  |  |
| 259                   | 2310A                   | NM1     | NM101        | S           | S                  | Only value DN is accepted<br>by Mississippi Division of<br>Medicaid. Please use the<br>qualifier 'DN' to indicate the<br>Referring Provider.                                                                               |  |  |
| 263                   |                         |         | REF02        | S           | S                  | Indicate the Mississippi<br>Division of Medicaid<br>provider number.                                                                                                    |  |  |
| 267                   | 2310B                   | PRV     |              | S           | R                  | The PRV segment is<br>required by Mississippi<br>Medicaid when the<br>Rendering NPI represents<br>multiple entities or sub-<br>parts.                                                                                      |  |  |

| TABLE 2:              | TABLE 2: PATIENT DETAIL |         |              |             |                                                                    |                                                                                                    |  |  |
|-----------------------|-------------------------|---------|--------------|-------------|--------------------------------------------------------------------|----------------------------------------------------------------------------------------------------|--|--|
| X12 IG<br>PAGE<br>REF | LOOP                    | SEGMENT | REF.<br>DES. | IG<br>USAGE | MS<br>DOM<br>USAGE                                                 | COMMENTS                                                                                                    |  |  |
| 267                   |                         |         | PRV03        | R           | R                                                                  | Use taxonomy code that is<br>on file with Mississippi<br>Medicaid for the rendering<br>provider.                                                                                                    |  |  |
| 270                   |                         | REF     | REF02        | S           | R                                                                  | Indicate the Mississippi<br>Division of Medicaid<br>provider number.                                                                                                    |  |  |
| 278                   |                         | REF     | REF02        | S           | R                                                                  | Indicate the Mississippi<br>Division of Medicaid<br>provider number.                                                                                                    |  |  |
|                       | 2320                    | SBR     |              | S           | R for<br>CCO                                                       | OTHER SUBSCRIBER<br>INFORMATION                                                                                                    |  |  |
| 297                   |                         |         | SBR01        | R           | R for<br>CCO                                                       | Use a value of 'T' (Tertiary)                                                                                                    |  |  |
| 300                   |                         |         | SBR09        | S           | R for<br>CCO and<br>Medicare<br>Advantag<br>e/ Part-C<br>claims    | Claim Filing Indicator<br>Code Use a value of 'MB'<br>to identify Medicare<br>Advantage Payers.<br>Otherwise, use a value of<br>'ZZ' to identify other<br>payers (CCO)                                                                                    |  |  |
| 307                   | 2320                    | AMT     |              | S           | R for<br>CCO and<br>Medicare<br>Advantag<br>e/ Part-C<br>claims    | COB PAYER PAID AMT                                                                                                    |  |  |
| 307                   | 2320                    |         | AMT02        | S           | R for<br>CCO<br>and<br>Medicare<br>Advantag<br>e/ Part-C<br>claims | Payer Paid Amount:<br>This element is only<br>required and is used to<br>report the CCO and<br>Medicare Advantage Paid<br>amount for theClaim.<br>Individual line item<br>Payments may also be<br>reported in Loop 2430<br>SVD02. (Payer Paid<br>Amount). |  |  |
| 323                   | 2330B                   | NM1     | NM109        | R           | R                                                                  | Other Payer Primary<br>Identifier. Value is CCO                                                                                                    |  |  |

| TABLE 2:              | TABLE 2: PATIENT DETAIL |         |              |             |                    |                                                                                                    |  |
|-----------------------|-------------------------|---------|--------------|-------------|--------------------|----------------------------------------------------------------------------------------------------|--|
| X12 IG<br>PAGE<br>REF | LOOP                    | SEGMENT | REF.<br>DES. | IG<br>USAGE | MS<br>DOM<br>USAGE | COMMENTS                                                                                                    |  |
|                       |                         |         |              |             |                    | 'provider ID'. This number<br>must be identical to SVD01<br>(Loop ID-2430) for COB.                                                   |  |
| 328                   |                         | REF     |              | S           | R                  | Other Payer Secondary<br>Identifier                                                                                                   |  |
| 333                   |                         | REF     |              | S           | R for<br>CCO       | OTHER PAYER CLAIM<br>CONTROL NUMBER                                                                                                   |  |
| 333                   |                         |         | REF02        | R           | R                  | Original Reference<br>Number:<br>Submit CCO's claim<br>reference number.                                                              |  |
| 357                   | 2400                    | SV1     | SV104        | R           | R                  | If decimal units of service<br>are submitted, the system<br>will round to a whole<br>number.                                          |  |
| 436                   | 2420A                   | PRV     |              | S           | R                  | The PRV segment is<br>required by Mississippi<br>Medicaid when the<br>Rendering NPI represents<br>multiple entities or sub-<br>parts. |  |
| 436                   |                         |         | PRV03        | R           | R                  | Value is the 10-byte<br>taxonomy code applicable<br>to the provider indicated in<br>PRV01.                                            |  |
| 437                   |                         | REF     |              | S           | R                  | SECONDARY ID segment<br>is required by Mississippi<br>Medicaid                                                                        |  |
| 438                   |                         | REF     | REF02        | R           | R                  | Indicate the Mississippi<br>Division of Medicaid<br>provider number.                                                                  |  |
| 456                   | 2420D                   | REF     | REF02        | S           | S                  | Indicate the Mississippi<br>Division of Medicaid<br>provider number.                                                                  |  |
| 472                   | 2420F                   | REF     | REF02        | S           | R                  | Indicate the Mississippi<br>Division of Medicaid<br>provider number.                                                                  |  |
| 480                   | 2430                    | SVD     |              | S           | R                  | COB Payer Lind Paid<br>Amount                                                                                                    |  |
| 480                   | 2430                    | SVD     | SVD02        | S           | R for              |                                                                                                    |  |

| TABLE 2:              | TABLE 2: PATIENT DETAIL |         |                                                    |             |                                                      |                                                                                                    |  |
|-----------------------|-------------------------|---------|----------------------------------------------------|-------------|------------------------------------------------------|----------------------------------------------------------------------------------------------------|--|
| X12 IG<br>PAGE<br>REF | LOOP                    | SEGMENT | REF.<br>DES.                                       | IG<br>USAGE | MS<br>DOM<br>USAGE                                   | COMMENTS                                                                                                    |  |
|                       |                         |         |                                                    |             | Medicare<br>Advantag<br>e/ Part-C<br>claims          | Service Line Paid Amount:<br>Used to report paid amount<br>if a Medicare Advantage<br>Payer is identified in Loop<br>2320 (SBR09 = 'MB').                                           |  |
| 484                   | 2430                    | CAS     | CAS01                                              | S           | R for<br>Medicare<br>Advantag<br>e/ Part-C<br>claims | Claim Adjustment Group<br>Code: Used to report the<br>general category of<br>payment adjustment if a<br>Medicare Advantage Payer<br>is identified in Loop 2320<br>(SBR09 = 'MB').   |  |
| 485-489               | 2430                    | CAS     | CAS02<br>CAS05<br>CAS08<br>CAS11<br>CAS14<br>CAS17 | S           | R for<br>Medicare<br>Advantag<br>e/ Part-C<br>claims | Claim Adjustment Reason<br>Code: Used to report the<br>detailed reason the<br>adjustment was made if a<br>Medicare Advantage Payer<br>is identified in Loop 2320<br>(SBR09 = 'MB'). |  |
| 485-489               | 2430                    | CAS     | CAS03<br>CAS06<br>CAS09<br>CAS12<br>CAS15<br>CAS18 | S           | R for<br>Medicare<br>Advantag<br>e/ Part-C<br>claims | Adjustment Amount: Used<br>to report the amount of<br>adjustment if a Medicare<br>Advantage Payer is<br>identified in Loop 2320<br>(SBR09 = 'MB').                                  |  |

| Entity          | Example                                         |
|-----------------|-------------------------------------------------|
| 1000A – NM103   | NM1*41*2*ADVANTAGE/MEDICARE-PART-C*****46*89091 |
| 2320 – SBR09    | SBR*P*18****** <b>MB</b>                        |
| 2320 – AMT01,02 | AMT*D*6.46                                      |
| 2430 – SVD02    | SVD*T0152*6.46*HC:93010**1                      |
| 2430 – CAS01,02 | CAS*CO*253*.13**45*36.86**144*08                |
|                 | CAS*PR*2*1.63                                   |

837P – Medicare Advantage Crossover claim – Segment Examples.

### **Companion Guide Documentation Change Control**

Documentation change control is maintained in this document through the use of the Change Control Table shown below. All changes made to this companion guide after the creation date is noted along with the author, date, and reason for the change.

| Change Control Table |      |                                                  |                                                                      |            |  |  |  |
|----------------------|------|--------------------------------------------------|----------------------------------------------------------------------|------------|--|--|--|
| Author of<br>Change  | Page | Change                                           | Reason                                                               | Date       |  |  |  |
| MS 5010 DDI<br>Team  | тос  | Updated page numbers                             | Updated Table of<br>Contents per content<br>below                    | 9/1/2011   |  |  |  |
| MS 5010 DDI<br>Team  | 10   | Removed NDM paragraphs                           | This data transmission method is no longer used.                     | 9/1/2011   |  |  |  |
| MS 5010 DDI<br>Team  | 12   | Updated flow diagram                             | Corrected depiction of the 277CA                                     | 9/1/2011   |  |  |  |
| MS 5010 DDI<br>Team  | 26   | Corrected Comments column                        | GS08 version number<br>'005010X222DA1' is not<br>valid               | 9/1/2011   |  |  |  |
| MS 5010 DDI<br>Team  | 28   | Corrected IG Usage column for 2010AA<br>REF      | 2010AA REF Billing<br>Provider Tax ID is new to<br>5010 and required | 9/1/2011   |  |  |  |
| MS 5010 DDI<br>Team  | 30   | Added info for 2010BB Payer Name NM1             | 2010BB Payer Name is for<br>MS Division of Medicaid<br>info          | 9/1/2011   |  |  |  |
| MS 5010 DDI<br>Team  | 6    | Removed 'Receiver ID'                            | Incorrect                                                            | 12/2/2011  |  |  |  |
| MS 5010 DDI<br>Team  | 28   | Corrected Comments Column                        | 2010AB usage changed                                                 | 12/2/2011  |  |  |  |
| MS 5010 DDI<br>Team  | 33   | Correct Comments Colum for 2300 NTE<br>NTE02     | Valid value correction                                               | 12/2/2011  |  |  |  |
| MS 5010 DDI<br>Team  | 38   | Added comments for 2330B REF                     | Other Payor Control<br>Number Segment                                | 12/2/2011  |  |  |  |
| MS 5010 DDI<br>Team  | 26   | Added rows for 1000A segments                    | Comments updated for<br>CCOs Certification<br>Statement              | 12/14/11   |  |  |  |
| MS FAS<br>Team       | All  | Replaced all reference to Xerox with<br>Conduent | Conduent was formerly<br>referred<br>to as Xerox                     | 10/19/2018 |  |  |  |

| MS FAS<br>Team                                            | All | Replaced the links as below:<br>https://edionline.acs-inc.com<br>Replaced with<br>https://edionline.portal.conduent.com/EDIO<br>nline/redirect.action<br>http://www.Acs-gcro.com<br>Replaced with<br>http://edisolutionsmmis.portal.conduent.com<br>/gcro/ | Conduent was formerly<br>referred<br>to as Xerox | 02/07/2018 |
|-----------------------------------------------------------|-----|----------------------------------------------------------------------------------------------------|--------------------------------------------------|------------|
| Medicare<br>Advantage<br>Crossover<br>837 Project<br>Team | 30  | SBR09 Comments column updated                                                                                                    | Medicare Part B changes                          | 6/13/2019  |
| Medicare<br>Advantage<br>Crossover<br>837 Project<br>Team | 31  | SVD and CAS segment details added                                                                                                    | Medicare Part B changes                          | 6/13/2019  |